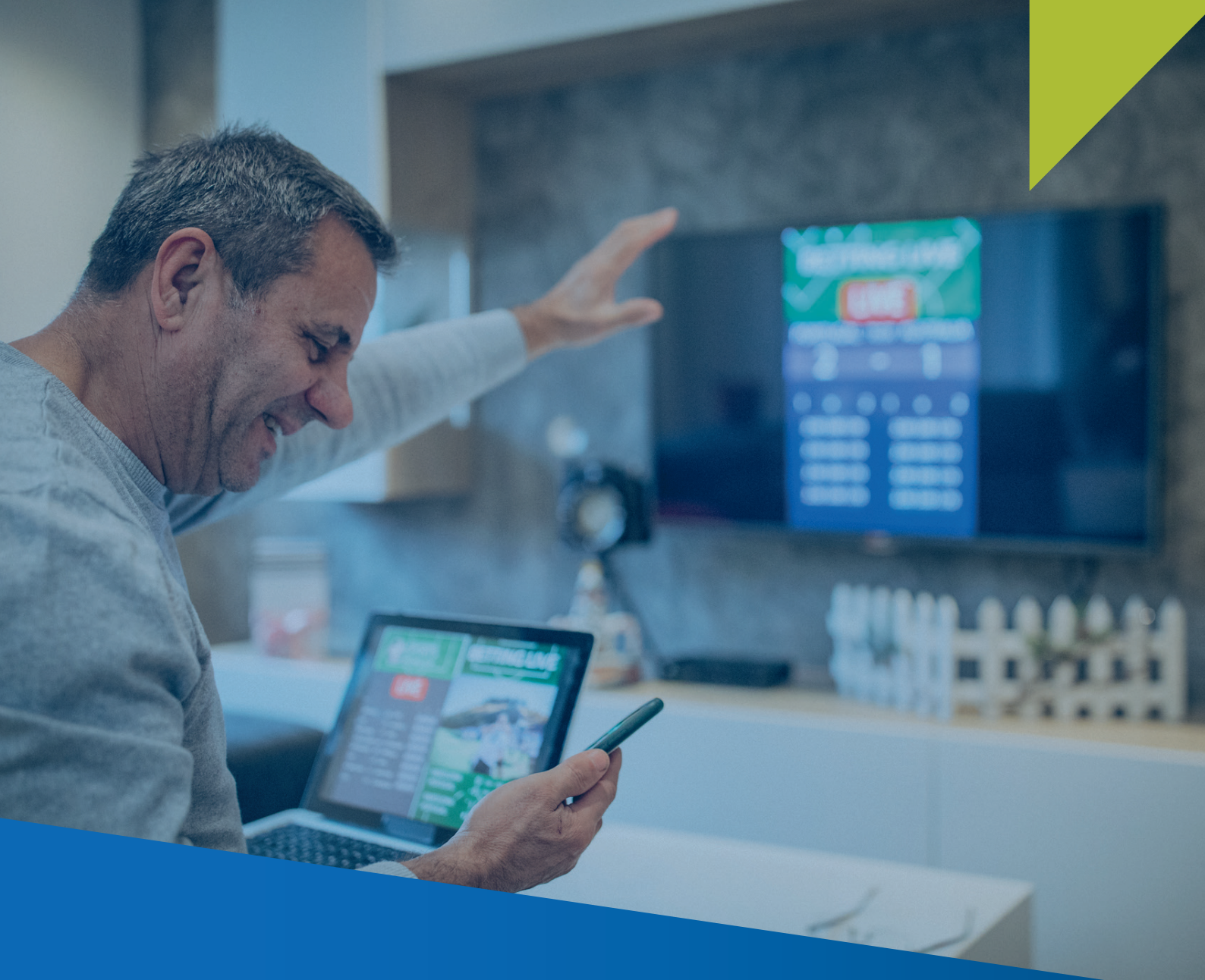

## GUÍA PARA PARA LA DECLARACIÓN Y PAGO DEL IMPUESTO A LOS JUEGOS Y APUESTAS DEPORTIVAS A DISTANCIA E ISC PARA EMPRESAS DOMICILIADAS

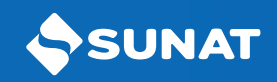

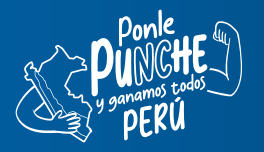

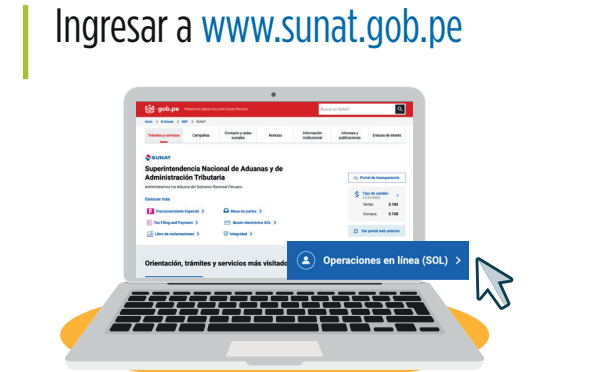

2 Seleccionar "Ingresar" en la opción "Nueva Plataforma" e ingresar con tu Clave Sol.

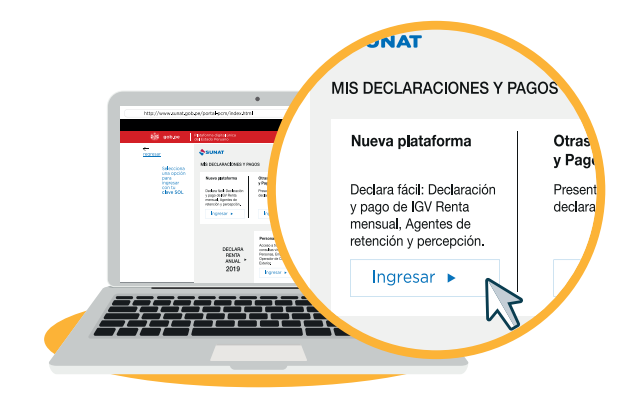

3 Dentro de la plataforma diríjase hasta el formulario Juegos y Apuestas Deportivas a Distancia e ISC – FV 696, en este formato verá cuatro pestañas, en la primera opción "Información General", consignará el período tributario, el tipo de declaración y el tipo de moneda (este se indicará solo en el período de enero y su uso será hasta diciembre), así como el concepto a declarar.

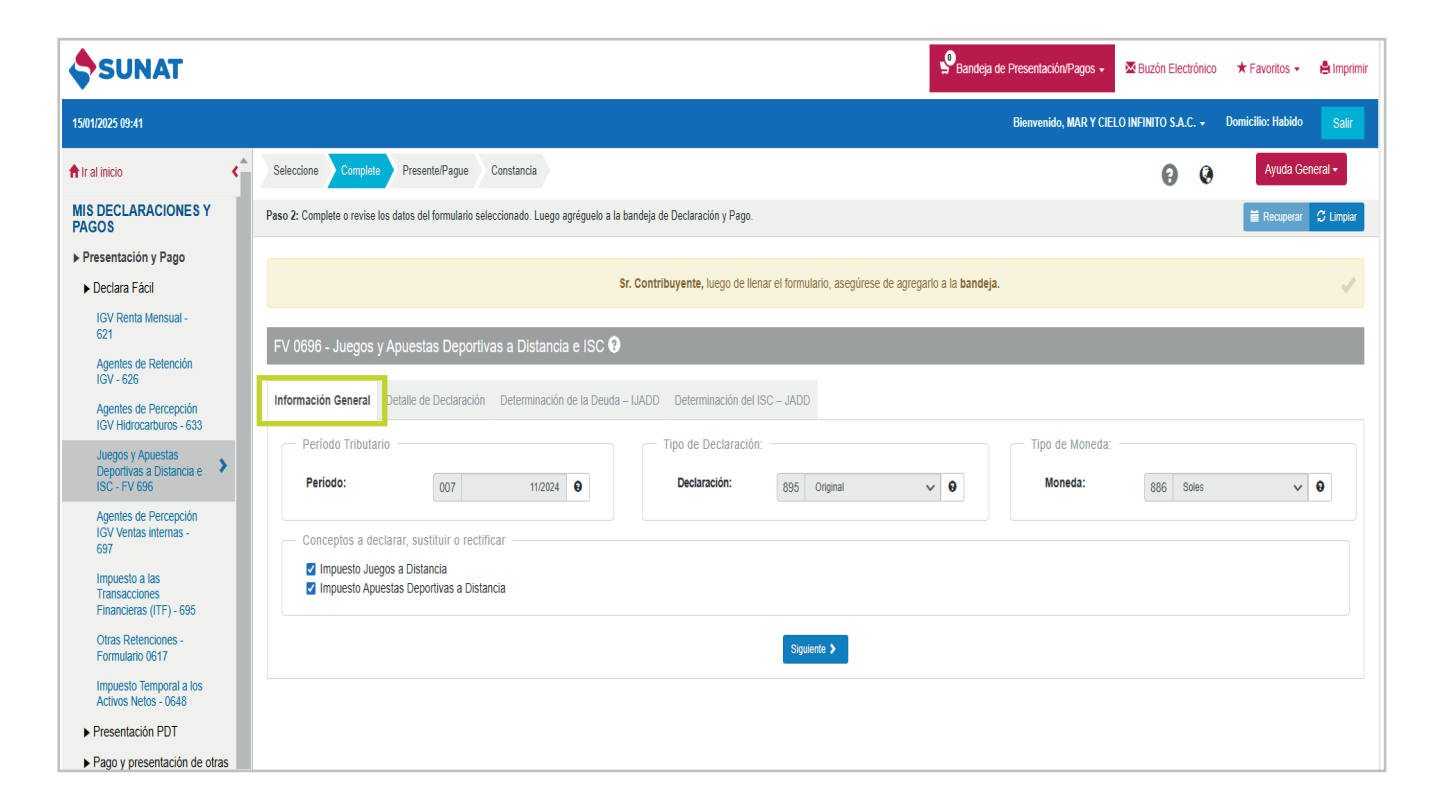

Luego, en la segunda pestaña "Detalle de Declaración", se habilitará según los conceptos a declarar: "Plataforma de Juegos a Distancia" y/o "Plataforma de Apuestas Deportivas a Distancia". En cada uno tendrá que consignar el Ingreso de Apuestas percibidas, Devoluciones efectuadas y Premios entregados en el mes, así como, el Saldo Devoluciones y/o Premios del mes anterior, de corresponder.

| Seleccione Complete Presente/Pague Constancia                                                |                                                                                                    |                                               |                   |  |  |  |  |  |
|----------------------------------------------------------------------------------------------|----------------------------------------------------------------------------------------------------|-----------------------------------------------|-------------------|--|--|--|--|--|
| Paso 2: Complete o revise los datos del formulario seleccionado. Luego agréguelo a la bande  | Paso 2: Complete o revise los datos del formulario seleccionado. Luego agréguelo a la bandeja de Declaración y Pago. |                                               |                   |  |  |  |  |  |
|                                                                                              | Sr. Contribuyente, luego de llenar el forr                                                                           | nulario, asegúrese de agregarlo a la bandeja. |                   |  |  |  |  |  |
|                                                                                              |                                                                                                    |                                               |                   |  |  |  |  |  |
| FV 0696 - Juegos y Apuestas Deportivas a Distancia e ISC 😯                                   |                                                                                                    |                                               |                   |  |  |  |  |  |
| Información General Detalle de Declaración Determinación de la Deuda – IJA                   | DD Determinación del ISC – JADD                                                                                      |                                               |                   |  |  |  |  |  |
| Plataforma de Juegos<br>a Apuestas<br>Distancia Deportivas a Distancia                       |                                                                                                    |                                               |                   |  |  |  |  |  |
|                                                                                              | Ingreso Apuestas percibidas en el Mes                                                                                | 201                                           | 100,000 \varTheta |  |  |  |  |  |
|                                                                                              | Devoluciones efectuadas en el mes                                                                                    | 202                                           | 2,000             |  |  |  |  |  |
|                                                                                              | Premios entregados en el mes                                                                                         | 203                                           | 3,000             |  |  |  |  |  |
|                                                                                              | SUB TOTAL                                                                                                    | 204                                           | 95,000            |  |  |  |  |  |
|                                                                                              | Saldo Devoluciones y/o Premios del mes anterior                                                                      | 205                                           | 5,000             |  |  |  |  |  |
|                                                                                              | INGRESO NETO MENSUAL                                                                                                 | 206                                           | 90,000            |  |  |  |  |  |
|                                                                                              | Gasto de Mantenimiento (2%)                                                                                          | 207                                           | 1,800             |  |  |  |  |  |
|                                                                                              | BASE IMPONIBLE                                                                                                    | 208                                           | 88,200            |  |  |  |  |  |
|                                                                                              |                                                                                                    |                                               |                   |  |  |  |  |  |
| Seleccione Complete Presente/Pague Constancia                                                |                                                                                                    |                                               |                   |  |  |  |  |  |
| Paso 2: Complete o revise los datos del formulario seleccionado. Luego agréguelo a la bandej | a de Declaración y Pago.                                                                                             |                                               |                   |  |  |  |  |  |
| Sr. Contribuyente, luego de llenar el formulario, asegúrese de agregarlo a la bandeja.       |                                                                                                    |                                               |                   |  |  |  |  |  |
| FV 0696 - Juegos y Apuestas Deportivas a Distancia e ISC 😧                                   |                                                                                                    |                                               |                   |  |  |  |  |  |

| Información General Detalle de Declaración Determinación de la Deuda – IJA | DD Determinación del ISC – JADD                 |     |         |
|----------------------------------------------------------------------------|-------------------------------------------------|-----|---------|
| Plataforma de Juegos<br>a Apuestas<br>Distancia Deportivas a Distancia     |                                                 |     |         |
|                                                                            | Ingreso Apuestas percibidas en el Mes           | 301 | 200,000 |
|                                                                            | Devoluciones efectuadas en el mes               | 302 | 5,000   |
|                                                                            | Premios entregados en el mes                    | 303 | 2,000   |
|                                                                            | SUB TOTAL                                       | 304 | 193,000 |
|                                                                            | Saldo Devoluciones y/o Premios del mes anterior | 305 | 0       |
|                                                                            | INGRESO NETO MENSUAL                            | 306 | 193,000 |
|                                                                            | Gasto de Mantenimiento (2%)                     | 307 | 3,880   |
|                                                                            | BASE IMPONIBLE                                  | 308 | 189,140 |

## 4

5 En la pestaña "Determinación de la Deuda – IJADD", se consignará de corresponder, los Pagos previos, el interés moratorio y el IMPORTE A PAGAR.

| Seleccione Complete Presente/Pague Constancia                                                                        |                                   |                              |   |     |                                 |   |  |
|----------------------------------------------------------------------------------------------------|-----------------------------------|------------------------------|---|-----|---------------------------------|---|--|
| Paso 2: Complete o revise los datos del formulario seleccionado. Luego agréguelo a la bandeja de Declaración y Pago. |                                   |                              |   |     |                                 |   |  |
| FV 0696 - Juegos y Apuestas Deporti                                                                                  | vas a Distancia e ISC ?           |                              |   |     |                                 |   |  |
| Información General Detalle de Declaración                                                                           | Determinación de la Deuda – IJADD | Determinación del ISC – JADD |   |     |                                 |   |  |
|                                                                                                    |                                   | Juegos a Distancia           |   |     | Apuestas Deportivas a Distancia |   |  |
| Impuesto Resultante                                                                                                  | 209                               | 10,584                       | θ | 309 | 22,697                          | θ |  |
| Retenciones del Periodo                                                                                              | 215                               |                              | 0 | 315 |                                 | θ |  |
| Saldo a favor y otros credito                                                                                        | 218                               |                              | θ | 318 |                                 | θ |  |
| Pagos previos                                                                                                    | 210                               | 0                            | 0 | 310 | 0                               | θ |  |
| Interés moratorio                                                                                                    | 211                               | 89                           | 0 | 311 | 191                             | θ |  |
| TOTAL DEUDA TRIBUTAR                                                                                                 | 212 212                           | 10,673                       | 0 | 312 | 22,888                          | θ |  |
| IMPORTE A PAGAR                                                                                                    | 213                               | 10,673                       | 0 | 313 | 22,888                          | θ |  |

6 En la pestaña "Determinación del ISC – IJADD", se consignará de corresponder, la BASE IMPONIBLE, Pagos previos, interés moratorio y el IMPORTE A PAGAR.

| Seleccione Complete Presente/Pague Constancia                                                                                                    |         |                              |   |     |                                       |   |  |
|----------------------------------------------------------------------------------------------------|---------|------------------------------|---|-----|---------------------------------------|---|--|
| Paso 2: Complete o revise los datos del formulario seleccionado. Luego agréguelo a la bar<br>FV U696 - Juegos y Apuestas Deportivas a Distancia e ISC 👽 | ndeja d | e Declaración y Pago.        |   | _   |                                       |   |  |
| Información General Detalle de Declaración Determinación de la Deuda – IJ/                                                                              | ADD     | Determinación del ISC – JADD |   |     |                                       |   |  |
|                                                                                                    |         | ISC - Juegos a Distancia     |   |     | ISC - Apuestas Deportivas a Distancia |   |  |
| BASE IMPONIBLE                                                                                                    | 408     | 100,000                      | θ | 508 | 200,000                               | 0 |  |
| Impuesto Resultante                                                                                                    | 409     | 1,000                        | θ | 509 | 2,000                                 | θ |  |
| Percepciones facilitadores de pago                                                                                                    | 417     |                              | θ | 517 |                                       | 0 |  |
| Saldo a favor y otros creditos                                                                                                    | 418     |                              | θ | 518 |                                       | 0 |  |
| Pagos previos                                                                                                    | 410     | 0                            | 0 | 510 | 0                                     | 0 |  |
| Interés moratorio                                                                                                    | 411     | 8                            | 0 | 511 | 17                                    | 0 |  |
| TOTAL DEUDA TRIBUTARIA                                                                                                    | 412     | 1,008                        | θ | 512 | 2,017                                 | 0 |  |
| IMPORTE A PAGAR                                                                                                    | 413     | 1,008                        | 0 | 513 | 2,017                                 | 0 |  |

7 Si ha elegido la declaración y/o pago, se le mostrará la opción de pagar el impuesto con Cargo en Cuenta Bancaria, Cargo en cuenta de Detracciones, Tarjeta de Crédito o Débito o NPS - Número de pago SUNAT, luego se le generará la constancia de declaración y de la boleta de pago 1662, que podrá verlo a través de la opción "Ver Constancia", que se muestra en cada fila del Resumen de Transacciones.

| Seleccio  | one Complete Presente/Pague Cor                     | nstancia                                                     |                                                        |                                     | 0         | 0                   | Ayuda General - |
|-----------|-----------------------------------------------------|--------------------------------------------------------------|--------------------------------------------------------|-------------------------------------|-----------|---------------------|-----------------|
| Paso 3: F | resente, si realizará un pago previamente selecc    | cione el medio a utilizar o genere el Número de Pago SU      | JNAT (NPS).                                            |                                     |           |                     |                 |
|           | Sr. Contribuyente una vez que s                     | se confirme el(los) pago con su entidad bancaria se          | le estará generando una boleta de pago por cada tribut | o pagado. Excepto si usted elige co | mo medio  | de pago NP(         | S. 🗸            |
| Cargo     | o en Cuenta Bancaria                                |                                                              | -                                                      | 📜 Importe Total                     |           |                     |                 |
|           | ○ увсру                                             | O 🖉 Scotiabank                                               | © Interbank                                            |                                     | S/ 36     | 6, <mark>586</mark> |                 |
|           | O BBVA<br>Continental                               | ° <b>cíti</b> bank                                           | O BanBif                                               | F                                   | Presentar | /Pagar 🕽            |                 |
|           | Santander                                           | BANCO DE<br>COMERCIO                                         |                                                        |                                     |           |                     |                 |
|           | O BANCO GNB 🛤                                       |                                                              |                                                        |                                     |           |                     |                 |
| Ρ         | reviamente debe haber celebrado un convenio de afil | liación con su banco. Para tal efecto contáctese con su banc | co o sectorista.                                       |                                     |           |                     |                 |

| so 3: Presente, si realizará un pago previamente selecció<br>Sr. Contribuyente una vez que se c | ne el medio a utiliz:<br>Sr. Contribuyente seleccio<br>conforme seleccione el bo<br>onfirme el(los) par | nó el Banco Interbank, el monto a pagar es: S/ 36,586<br>tón Aceptar. | 6, si es Excepto si usted elige como medio de pago NPS. |
|-------------------------------------------------------------------------------------------------|----------------------------------------------------------------------------------------------------|-----------------------------------------------------------------------|---------------------------------------------------------|
| Cargo en Cuenta Bancaria                                                                        |                                                                                                    |                                                                       | E Importe Total                                         |
| ○ <mark>&gt;вср&gt;&gt;</mark>                                                                  | 🔘 🖉 Scotiabank                                                                                          | Interbank                                                             | S/ 36,586                                               |
| O BBVA<br>Continental                                                                           | ° cítibank                                                                                              | O BanBif                                                              | Presentar/Pagar 🗲                                       |
| O 💩 Santander                                                                                   | BANCO DE COMERCIO                                                                                       | BANCO<br>PICHINCHA                                                    |                                                         |
| O BANCO GNB ER                                                                                  |                                                                                                    |                                                                       |                                                         |
| Previamente debe haber celebrado un convenio de afilia                                          | ción con su banco. Para tal efecto contáctese con su t                                                  | panco o sectorista.                                                   |                                                         |
|                                                                                                 |                                                                                                    |                                                                       |                                                         |

| Selecci             | one Complete Presente/Pague Constancia                                                                   |                        |            |                               |                | Ø             |         | Ayuda Ge                     | neral <del>-</del> |
|---------------------|----------------------------------------------------------------------------------------------------|------------------------|------------|-------------------------------|----------------|---------------|---------|------------------------------|--------------------|
| Paso 4: 0           | Constancia agregada y de detalle de Declaración y/o pago del (de los                                     | s) formulario(s) prese | entado(s). |                               |                | R (           | Guardar | 🖨 Imprimir                   | 🖾 En               |
| Resu                | men de Transacciones                                                                                     |                        |            |                               |                |               |         |                              |                    |
| _ Dat               | os Generales:                                                                                            |                        |            |                               |                |               |         |                              |                    |
| RUC:<br>Nom<br>Fech | 20600981430<br>ore o Razón Social: MAR Y CIELO INFINITO S.A.C.<br>a de presentación: 15/01/2025 09:49:33 |                        |            |                               |                |               |         |                              |                    |
|                     |                                                                                                    |                        |            |                               |                |               |         |                              |                    |
| Form                | Descripción                                                                                              | Nº Orden               | Periodo    | Tributo                       | Nro. Documento | Monto de pago |         |                              |                    |
| 0696                | Juegos y Apuestas Deportivas a Distancia e ISC                                                           | 1000414464             | 202411     | Varios                        |                | S/0           | de      | <u>Ver V</u><br>etalle const | er<br>ancia        |
| 1662                | BOLETA DE PAGO - VIRTUAL                                                                                 | 1000414466             | 202411     | IMP.JUEGOS A DISTANCIA        | -              | S/ 10,673     |         | <u>V</u><br>const            | er<br>ancia        |
| 1662                | BOLETA DE PAGO - VIRTUAL                                                                                 | 1000414468             | 202411     | IMP.APUESTAS DEP. A DISTANCIA | -              | S/ 22,888     |         | <u>V</u><br>const            | er<br>ancia        |
| 1662                | BOLETA DE PAGO - VIRTUAL                                                                                 | 1000414469             | 202411     | ISC JUEGOS A DISTANCIA        | -              | S/ 1,008      |         | <u>V</u><br>const            | er<br>ancia        |
| 1662                | BOLETA DE PAGO - VIRTUAL                                                                                 | 1000414470             | 202411     | ISC APUESTAS DEPORTIVAS DIST  | -              | S/ 2,017      |         | <u>V</u><br>const            | er<br>ancia        |

| SUNAT      | Copia para el Contribuyente (Pag. 1) |                             |                       |            |
|------------|--------------------------------------|-----------------------------|-----------------------|------------|
| FORMULARIO | RUC                                  | 20600981430                 |                       |            |
| 0696       | Nombre o Razón Social                | MAR Y CIELO INFINITO S.A.C. | Período               | 202411     |
|            | Número de Orden                      | 1000414464                  | Fecha de Presentación | 15/01/2025 |
|            | Tipo de Declaración                  | Original                    | Tipo de moneda        | Soles      |

## DETALLE DE DECLARACIÓN

|                                                 |     | Juegos a Distancia | Apuestas Deportivas a Distancia |            |  |
|-------------------------------------------------|-----|--------------------|---------------------------------|------------|--|
| Ingreso Apuestas Percibidas en el Mes           | 201 | S/ 100,000         | 301                             | S/ 200,000 |  |
| Devoluciones efectuadas en el mes               | 202 | S/ 2,000           | 302                             | S/ 5,000   |  |
| Premios entregados en el mes                    | 203 | S/ 3,000           | 303                             | S/ 2,000   |  |
| Sub-Total                                       | 204 | S/ 95,000          | 304                             | S/ 193,000 |  |
| Saldo Devoluciones y/o Premios del mes anterior | 205 | S/ 5,000           | 305                             | S/ 0       |  |
| Ingreso Neto Mensual                            | 206 | S/ 90,000          | 306                             | S/ 193,000 |  |
| Gasto de Mantenimiento (2%)                     | 207 | S/ 1,800           | 307                             | S/ 3,860   |  |
| Base Imponible                                  | 208 | S/ 88,200          | 308                             | S/ 189,140 |  |
| DETERMINACIÓN DE LA DEUDA - IJADD               |     |                    |                                 |            |  |
|                                                 |     | Juegos a Distancia | Apuestas Deportivas a Distancia |            |  |
| Impuesto resultante                             | 209 | S/ 10,584          | 309                             | S/ 22,697  |  |
| Retenciones del periodo                         | 215 |                    | 315                             |            |  |
| Saldo a favor y otros créditos                  | 218 |                    | 318                             |            |  |
| Pagos previos                                   | 210 | S/ 0               | 310                             | S/ 0       |  |

| Interés moratorio                  | 211 | S/ 89              | 311 | S/ 191                          |  |  |  |  |
|------------------------------------|-----|--------------------|-----|---------------------------------|--|--|--|--|
| TOTAL DEUDA TRIBUTARIA             | 212 | S/ 10,673          | 312 | S/ 22,888                       |  |  |  |  |
| DETERMINACIÓN DEL ISC - JADD       |     |                    |     |                                 |  |  |  |  |
|                                    |     | Juegos a Distancia |     | Apuestas Deportivas a Distancia |  |  |  |  |
| Base Imponible                     | 408 | S/ 100,000         | 508 | S/ 200,000                      |  |  |  |  |
| Impuesto resultante                | 409 | S/ 1,000           | 509 | S/ 2,000                        |  |  |  |  |
| Percepciones facilitadores de pago | 417 |                    | 517 |                                 |  |  |  |  |
| Saldo a favor y otros créditos     | 418 |                    | 518 |                                 |  |  |  |  |
| Pagos previos                      | 410 | S/ 0               | 510 | S/ 0                            |  |  |  |  |
| Interés moratorio                  | 411 | S/ 8               | 511 | S/ 17                           |  |  |  |  |
| TOTAL DEUDA TRIBUTARIA             | 412 | S/ 1,008           | 512 | S/ 2,017                        |  |  |  |  |
|                                    |     |                    |     |                                 |  |  |  |  |

Portal SUNAT - Declaración Jurada

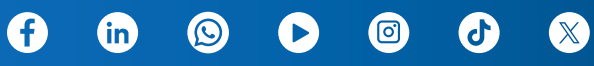